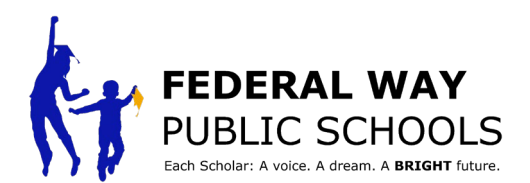

free iOS and Android app.

## How To Install Microsoft Office for FREE

All Federal Way Public School staff and students are eligible to install Microsoft Office at home for FREE!

Each students and staff member can install the Office software on up to 5 home computers (MAC or PC), 5 mobile devices (IOS and Android), and 5 smart phones.

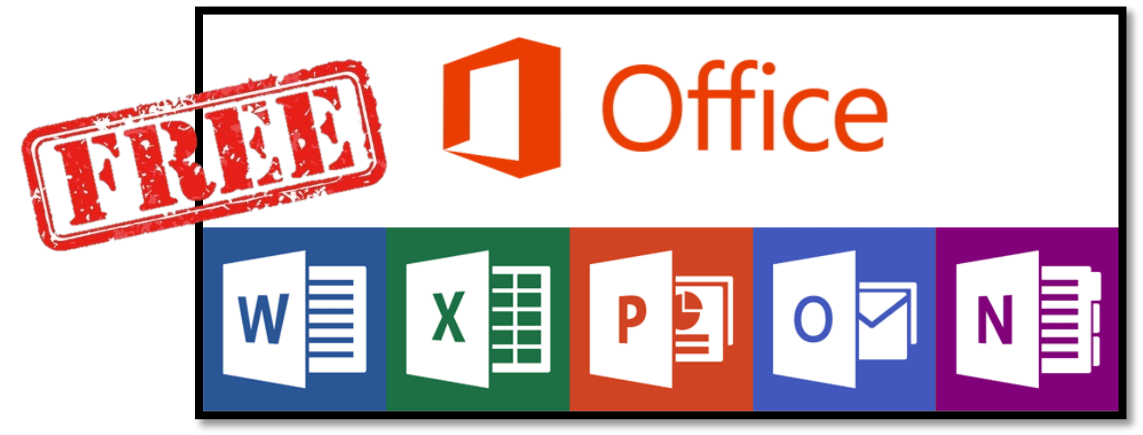

Step 1: On any web browser open www.office.com and log in:

- For scholars, log in using your fwps365.org account:
- student#@fwps365.org. Use your normal password.
- For staff, log in using your fwps.org account •

NOTE: You can use this same log in information to download Microsoft Office apps onto your mobile devices.

Install Office Apps **Step 2:** From the Microsoft w x Ν s Office Online screen, you will see the online apps that Outlook OneDrive Word PowerPoint OneNote SharePoint are available for free, and đji N S 🛓 F you can install Microsoft lass Install and more ~ Forms Sway Office apps on your Notebook computer for free as well Explore all your apps ightarrowInstall Microsoft 365 apps  $\downarrow$ by clicking the "Install Install Word, Excel, PowerPoint, and more. Office" button in the top right corner and selecting "Office 365 Apps." Explore your Apps BB Access your favorite apps and do more on the web. Install the Microsoft 365 mobile Step 3: Follow the on-screen instructions to complete your app Take your productivity on the go with our

FREE Microsoft Office installation.